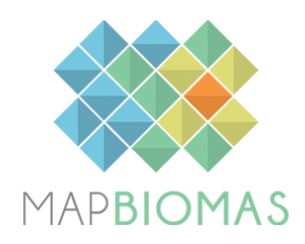

## Tutorial

## COMO BAIXAR DADOS DE **QUALIDADE DA PASTAGEM** VIA TOOLKIT GOOGLE EARTH ENGINE (GEE)

Novembro de 2022

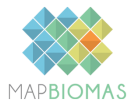

## Apresentação

O módulo **Qualidade de Pastagem** é a primeira versão de produção e ainda está em processo de validação e evolução. No momento os dados se referem ao período de **2000** a **2020.** A análise de qualidade da pastagem usou como indicador o vigor vegetativo, que é útil para separar as pastagens em três classes: (i) degradação severa; (ii) degradação moderada; e (iii) sem degradação. Mais informações podem ser acessadas no site do MapBiomas: <u>https://plataforma.brasil.mapbiomas.org/</u>.

Para acessar e utilizar os dados de Qualidade da Pastagem, siga as instruções abaixo:

## Passo-a-Passo

1. Acesse o toolkit no Google Earth Engine (GEE). Link para acesso: <u>https://code.earthengine.google.com/?scriptPath=users%2Fmapbiomas%2</u> <u>Fuser-toolkit%3Amapbiomas-user-toolkit-pasture.js</u>

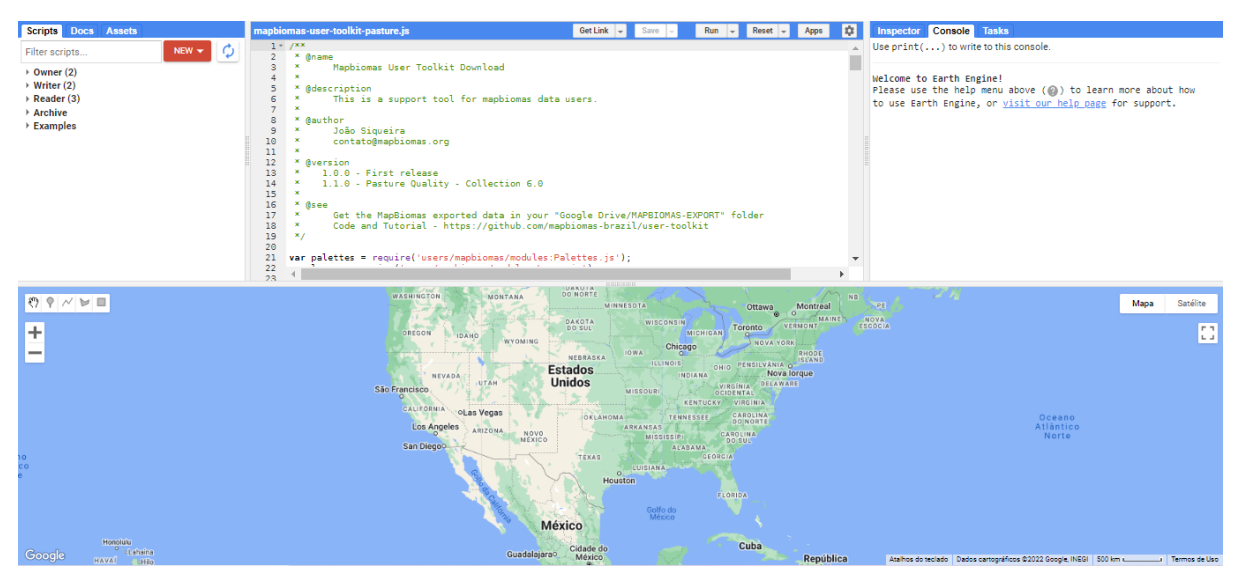

Tela inicial do toolkit no Google Earth Engine

2. Clique no botão **"Run"**, na barra superior. Após alguns segundos, irá carregar as funções do toolkit na lateral direita da tela.

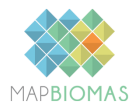

| Scripts         Docs         Assets           Filter scripts         NEW ▼         Ø | maphiomas-user-toolkit pasture.js GetLink - Sure - Run - Reset - Apps 0 Ins<br>1 - //**<br>2 - * @name<br>3 - * Mabhanas User Toolkit Download                                                                                                    | pector Console<br>print() to wri | Taska<br>te to this console.                                      |
|--------------------------------------------------------------------------------------|----------------------------------------------------------------------------------------------------|----------------------------------|-------------------------------------------------------------------|
| > Owner (2)<br>> Writer (2)<br>> Reader (3)<br>> Archive                             | <pre>4 * @description 5 * Office a support tool for mapbiomas data users. 7 *</pre>                                                                                                    |                                  |                                                                   |
| 0 9 M M =<br>+<br>-                                                                  | Vancouver                                                                                                    | pa Satélite                      | марвіомая                                                         |
|                                                                                      | CARENALCEN USANAA CARENAL UNITO CONTRACT OF CONTRACT OF CONTRACT O                                                                                                    |                                  | Mapbiomas User Iooikit 1.1.0<br>Pasture<br>Legend codes<br>Region |
|                                                                                      | REVADA TAN EStados Horas Mona Arque<br>São Francisco<br>Catavana Vegas Orașa Arque<br>Catavana Vegas Orașa Arque<br>Catavana Vegas Orașa Arque<br>Arque Arque<br>Catavana Vegas Orașa Arque<br>Arque Arque<br>Catavana Vegas Orașa Arque<br>Arque Arque<br>Catavana Vegas Orașa Arque<br>Arque Arque<br>Catavana Vegas Orașa Arque<br>Arque Arque<br>Catavana Vegas Orașa Arque<br>Arque Arque<br>Catavana Vegas Orașa Arque<br>Catavana Vegas Orașa Arque<br>Arque Arque<br>Catavana Vegas Orașa Arque<br>Catavana Arque<br>Catavana Vegas Orașa Arque<br>Catavana Arque<br>Catavana Arqu | Oceano                           | None ¢                                                            |
|                                                                                      | San Diegoor<br>Tras<br>Version<br>Houston                                                                                                    | Norte                            | None \$                                                           |
|                                                                                      | dide do<br>México                                                                                                    |                                  | None ¢ Properties:                                                |
| na<br>Îo                                                                             | Guadalajanoo Cadade do Cuba<br>Meico República<br>Dominicana                                                                                                    |                                  | None 0<br>Features:                                               |
| Google                                                                               | Nicarágua<br>Nicarágua<br>n Bahna to stato a                                                                                                    | . Termos de lito                 | None ¢                                                            |

Tela mostrando o carregamento das ferramentas disponíveis no toolkit

3. Em "Region", selecione <u>"mapbiomas-brazil"</u>

| MAPBIOMAS                    |
|------------------------------|
| MapBiomas User Toolkit 1.1.0 |
| Pasture                      |
| Legend codes                 |
| Region                       |
| mapbiomas-brazil 🗘           |

 Em "Collection", selecione <u>"collection-6.0"</u>. Este módulo de qualidade de pastagem é a primeira versão de produção e ainda está em processo de validação e evolução. No momento cobre o período de 2000 a 2020.

| Collection     |   |
|----------------|---|
| collection-6.0 | ¢ |
|                |   |

5. Em **"Tables"**, selecione o recorte espacial de interesse. O toolkit apresenta os limites de estados, biomas, municípios, UCs, TIs, reservas da biosfera e bacias hidrográficas.

| Tables: |       |    |
|---------|-------|----|
|         | biome | \$ |

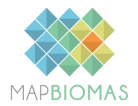

6. Em **"Properties"**, selecione o atributo para busca do recorte espacial. O nome das feições, em português, é sempre identificado por <u>"nome-pt\_bt</u>"

| Properties: |            |    |
|-------------|------------|----|
|             | name_pt_br | \$ |

7. Em **"Features"**, selecione o atributo de interesse para recorte espacial, ou seja, o nome da feição (Ex: nome do estado, nome do bioma, etc.)

| Features: |         |    |
|-----------|---------|----|
|           | CERRADO | \$ |

8. Em "Data Type", selecionar <u>"pasture-quality"</u>

| Data Type:                                 |    |
|--------------------------------------------|----|
| pasture_quality                            | \$ |
| Legend                                     |    |
| <ul> <li>[1] Severe degradation</li> </ul> |    |
| [2] Moderate degradation                   |    |
| • [3] No degraded                          |    |

9. Em **"Buffer"**, selecione o buffer de 1km, 2km, 3km, 4km ou 5km em torno do seu recorte espacial. Caso não tenha interesse, escolha a opção <u>"None"</u>.

| Buffer: |      |    |
|---------|------|----|
|         | None | \$ |

10. Em **"Layers"**, selecione o ano de interesse para o dado. No momento, os dados de qualidade da pastagem cobrem o período de **2000** a **2020**.

| Layers:    |   |
|------------|---|
| biome 2000 |   |
| biome 2001 |   |
| biome 2002 |   |
| biome 2003 |   |
| biome 2004 |   |
| biome 2005 | - |

11. Ao selecionar o(s) ano(s) de interesse, o(s) dado(s) será(ão) carregado(s) na visualização principal do GEE, como mostra a figura a seguir.

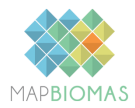

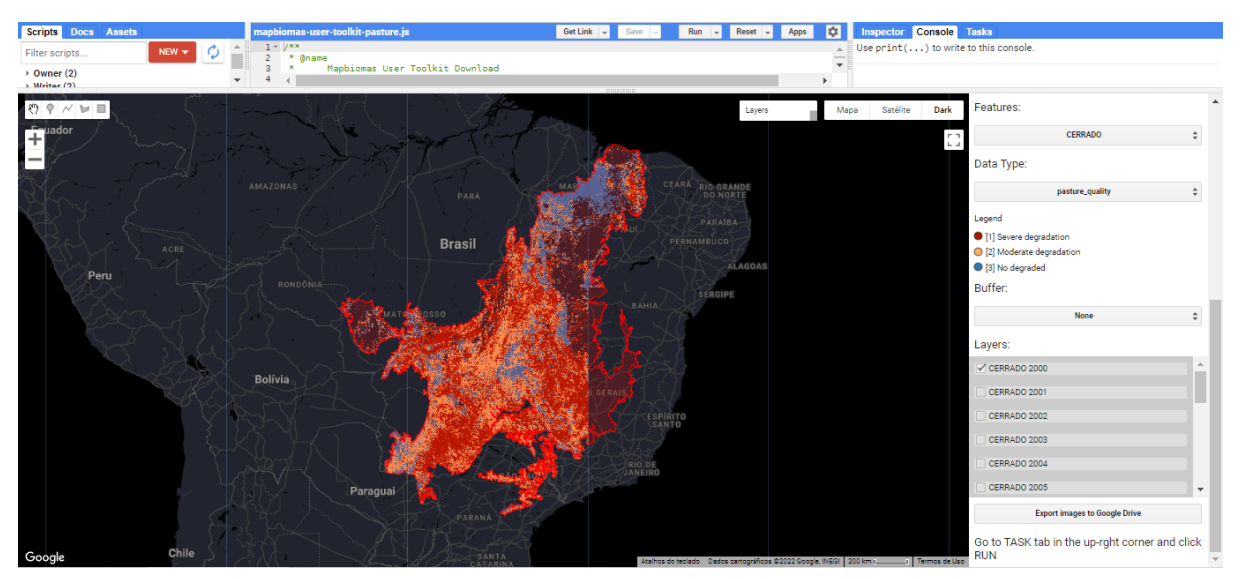

tela mostrando o carregamento dos dados de qualidade da pastagem para o bioma Cerrado no ano 2000

12. Para exportar os dados em formato geoTIFF, clique no botão "Export images to Google Drive". QObs: mais de um ano pode ser exportado ao mesmo tempo. Para isso basta selecionar todos os anos de interesse.

| Layers:           |                               |   |
|-------------------|-------------------------------|---|
| <b>biome 2000</b> | $\triangleleft$               | • |
| biome 2001        |                               |   |
| biome 2002        |                               |   |
| biome 2003        |                               |   |
| biome 2004        |                               |   |
| biome 2005        |                               | • |
|                   | Export images to Google Drive |   |

13. Em seguida, os dados selecionados para a exportação irão aparecer na aba "Tasks", localizada na barra superior do GEE. Ao clicar nessa aba, aparecerá a lista de todos os dados que foram selecionados para a exportação

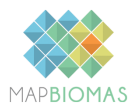

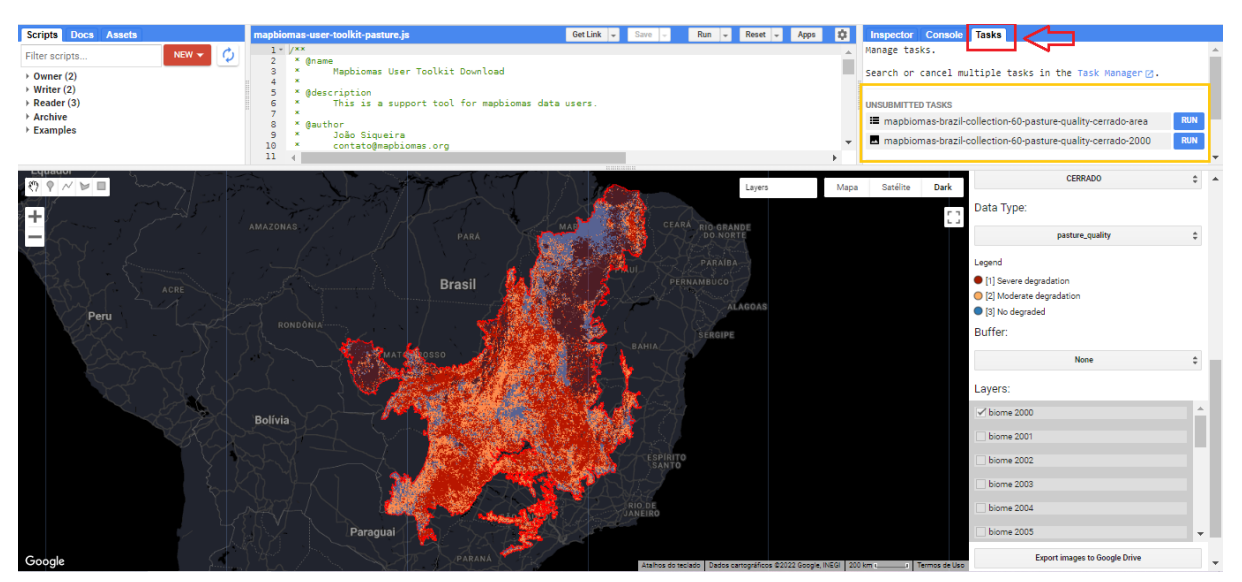

tela mostrando a aba "Tasks" do Google Earth Engine

14. Aperte o botão "Run" e os dados selecionados serão exportados para uma pasta no seu Google Drive. É necessário apertar o botão "Run" em todos os dados que se deseja exportar, ou seja, se na etapa anterior você selecionou 5 anos, será necessário apertar o botão "Run" em cada um dos dados.

| Inspector  | Console      | Tasks     |                                   |     |
|------------|--------------|-----------|-----------------------------------|-----|
| Manage tas | ks.          |           |                                   |     |
| Search or  | cancel mu    | ltiple    | tasks in the Task Manager⊘.       |     |
| UNSUBMITTE | D TASKS      |           |                                   |     |
| 🔳 mapbio   | mas-brazil-c | ollection | n-60-pasture-quality-cerrado-area | RUN |
| 🗖 mapbio   | mas-brazil-c | ollection | n-60-pasture-quality-cerrado-2000 | RUN |

15. Após clicar em "Run" para exportar os dados, irá aparecer uma tela para que confirme as informações de exportação. Clique em "Run" novamente e aguarde o processamento.

| Task: In                                                                               | itiate table exp     | ort           |                  |        |  |
|----------------------------------------------------------------------------------------|----------------------|---------------|------------------|--------|--|
| Task name (no spaces) *<br>mapbiomas-brazil-collection-60-pasture-quality-cerrado-area |                      |               |                  |        |  |
| DRIVE                                                                                  | CLOUD STORAGE        | EE ASSET      | FEATURE VIEW     | ASSET  |  |
| Drive folder                                                                           | MAS-EXPORT           |               |                  |        |  |
| Filename *<br>mapbion                                                                  | nas-brazil-collectic | on-60-pasture | -quality-cerrado | o-area |  |
| File format                                                                            | *                    |               |                  |        |  |
|                                                                                        |                      |               | CANCEL           | RUN    |  |

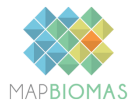

16. Ao final, o dado exportado será sinalizado com um botão check na lateral do dado 🗹

mapbiomas-brazil-collection-60-pasture-quality-cerrado-area

🗸 1m

17. O(s) arquivo(s) exportado(s) estará(ão) no seu Google Drive, em uma pasta denominada <u>"MAPBIOMAS-EXPORT"</u>

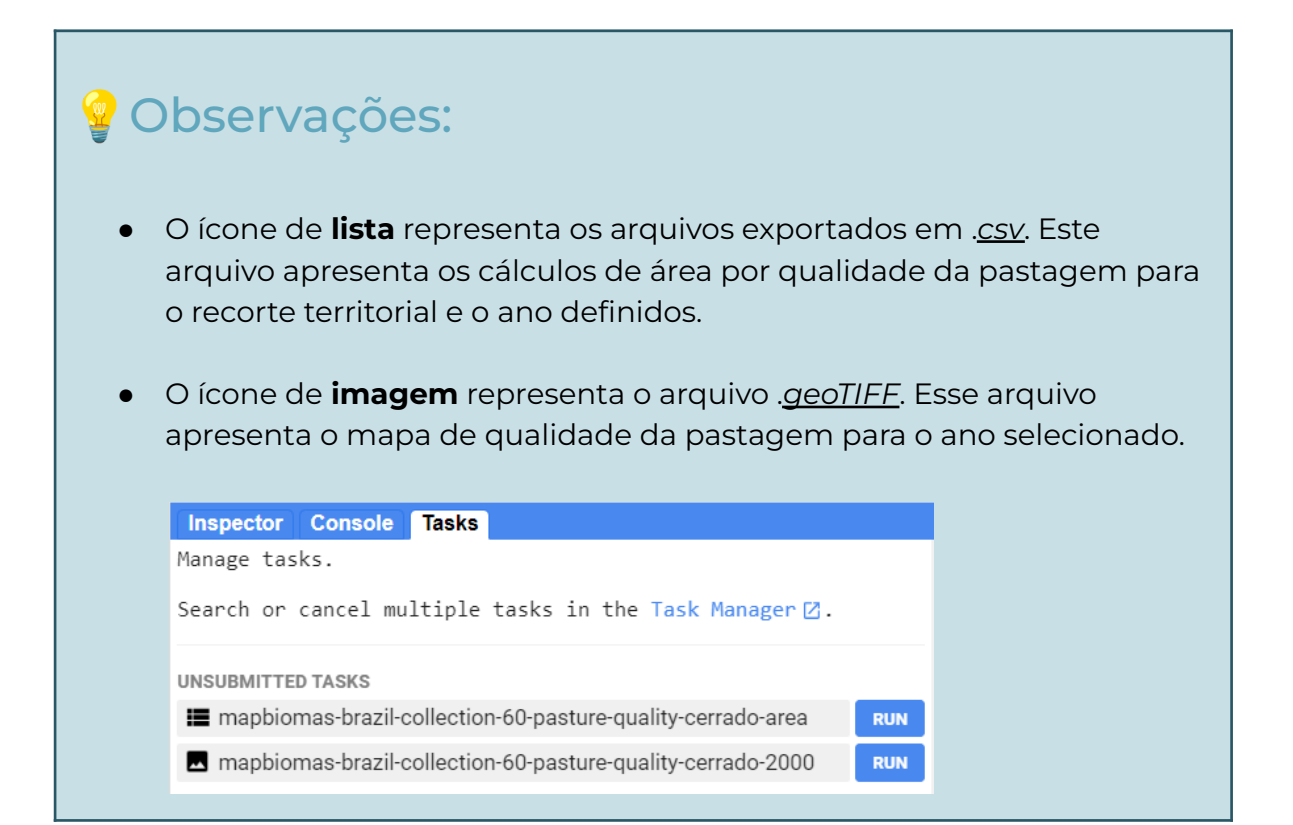

https://plataforma.brasil.mapbiomas.org

http://www.mapbiomas.org

\*\*\*\*